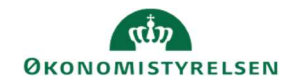

## CAMPUS

## Miniguide: Hvem har godkendt en deltager

Denne guide viser, hvordan Læringsadministratoren kan se, hvem der har godkendt en medarbejders deltagelse på en klasse.

| <ol> <li>Klik på Menuen, vælg Admin → Vælg Læring i fanderen i fanderen vælg Admin → Vælg Læring i fanderen vælg Admin → Vælg Læring i fanderen vælg Admin → Vælg Admin → Vælg Admin → Vælg Admin → Vælg Admin vælg Admin → Vælg Admin vælg Admin vælg Admin → Vælg Admin vælg Admin væl</li></ol> | anemenuen → Vælg Ad | ministrer klasser                                             |
|----------------------------------------------------------------------------------------------------|---------------------|---------------------------------------------------------------|
| 2. Under Levering vælges Klasseundervisning                                                                                                    | Levering .          | Klasseundervisning 🗸                                          |
| 3. Søg klassen frem                                                                                                    |                     | SØG                                                           |
| 4. Klik på <b>Deltagerliste</b> ud for klassenavnet                                                                                                    |                     | Klasser<br>Deltagerliste Titel<br>Deltagerliste Brødbagning   |
| 5. Klik på ordrer nummeret for den pågældende de                                                                                                    | ltager              | 00003540                                                      |
| 6. Vælg <b>Revisionsspor</b> i feltet for <b>Handlinger</b>                                                                                                    |                     | Handlinger<br>Revisionsspor<br>Noter<br>Marker<br>fakturerede |

7. I kolonnen Forfatter står navnet på den leder, der har godkendt den ansattes deltagelse

| Udskr                                       |                       |                                                                                 |                                 |            |
|---------------------------------------------|-----------------------|---------------------------------------------------------------------------------|---------------------------------|------------|
| Handling                                    | Tidsstempel           | Forrige værdi                                                                   | Ny værdi                        | Forfatter  |
| Handling i<br>godkendelsesgang er<br>udført | 13.03.2018<br>7:21:35 | INITIAL                                                                         | Godkendt.Kommentar<br>-Godkendt | TR USER-17 |
| Tilmeldingselement er<br>godkendt           | 13.03.2018<br>7:21:35 | (Ledergodkendelse-<br>Klasseundervisning :<br>00004280) Afventer<br>godkendelse | Godkendt                        | TR USER-17 |